## **NHS Lothian Occupational Health**

## Pre Employment Health Questionnaire Guidance

Login in to Cority – <u>https://lothiannhs.my.cority.com/#/login</u>

You will be on your dashboard or landing page

To send out a new PPQ link to a candidate click on New Employment Registration Form

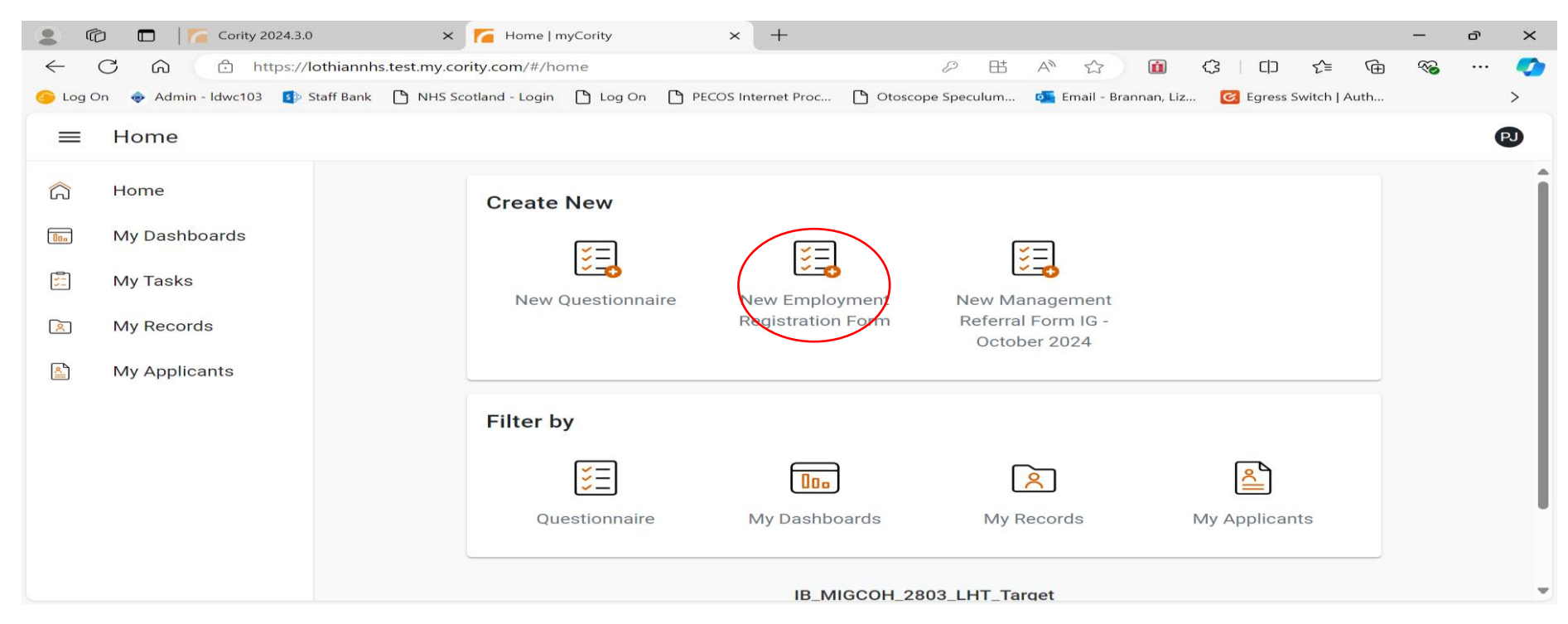

It will ask you enter the name of employee but as this is to register a new employee click on the spy glass

|              | 🔊 🗖 🛛 🦰 Cority 2024.3.0  | × Temployment Registration Form                                                                                                    | o × | < |
|--------------|--------------------------|----------------------------------------------------------------------------------------------------|-----|---|
| $\leftarrow$ | C බ ⊡ https://           | othiannhs.test.my.cority.com/#/questionnaire/medicalpublicqrhstandaloneporta 🖉 🗄 A 🏠 🔟 🕄 🔂 🍕                                       | 🥑   | 2 |
| 🌀 Log C      | Dn 👳 Admin - Idwc103 🚺 : | staff Bank 🕒 NHS Scotland - Login 🕒 Log On 🕒 PECOS Internet Proc 🕒 Otoscope Speculum 💶 Email - Brannan, Liz 📴 Egress Switch   Auth | >   |   |
| ←            | My Tasks                 |                                                                                                    | PJ  |   |
| â            | Home                     | Employment Registration Form Cancel Delete Save Submit                                                                             |     | Î |
| 0            | My Dashboards            | Details                                                                                                    |     | I |
| 5            | My Tasks                 | PageID - COH-003605-c                                                                                                    |     | L |
| 2            | My Records               | Employee *                                                                                                    |     |   |
| <u></u>      | My Applicants            | Search for Q                                                                                                    |     |   |
|              |                          |                                                                                                    |     |   |
|              |                          | Priority                                                                                                    |     |   |
|              |                          |                                                                                                    |     |   |
|              |                          | Contact Type                                                                                                    |     |   |
|              |                          |                                                                                                    |     | - |

## Click on the add sign at the right hand side

|              | Ô     |         | Cority 2024.3           | .0                 | × [                 | Employme    | nt Registrati | on Form   🗆 🗙 | +            |          |             |          |               |        |              |      | -    | ð | $\times$ |
|--------------|-------|---------|-------------------------|--------------------|---------------------|-------------|---------------|---------------|--------------|----------|-------------|----------|---------------|--------|--------------|------|------|---|----------|
| $\leftarrow$ | C     | ۍ د     | https:/                 | /lothiannhs.t      | est.my.corit        | y.com/#/qu  | estionnaire,  | /medicalpubl  | icqrhstandal | oneporta | 2 B         | A" É     | 7 🔟           | ¢      |              | Ē    | ~~   |   | -        |
| 🌀 Lo         | og On | 🐟 Adm   | in - Idwc103 🛛 🚺        | Staff Bank         | NHS Scotl           | and - Login | 🕒 Log On      | PECOS Ir      | nternet Proc | 🗅 Otosco | pe Speculum | 💶 Email  | - Brannan, Li | z 🙆 Eg | gress Switch | Auth |      |   | >        |
| ~            | -     | My Ta   | sks                     |                    |                     |             |               |               |              |          |             |          |               |        |              |      |      |   | 2        |
| ିର           |       | Home    |                         | <mark>∛</mark> ∃ E | mploym              | ent Reg     | stratior      | n Form        |              |          |             | Ca       | ancel         | Delete | Save         | Su   | bmit |   | Î        |
| 000          | I     | My Dasl | Employ                  | ee                 |                     |             |               |               |              |          |             |          |               |        |              | ×    |      |   |          |
| 5            |       | My Tasł | MyCori                  | ty Employe         | e Picker ( <b>1</b> | No Results  | ) ~           |               |              |          |             |          |               |        | (+           |      |      |   |          |
| <u>×</u>     |       | My Reco | Full                    | First              | Last                | Employe     | Date          | Email         | Employe      | Post     | Employe     | Recruitn | Directo       | Site   | Depa         |      |      |   |          |
|              |       | Му Арр  | Name<br>Q<br>No records | Name               | Name                | #<br>Q      | Birth         | Q             | Туре         | Title    | Employe     | Team     | Director      | Site   | Depa         |      |      |   |          |
|              |       |         |                         |                    |                     | Contact T   | уре           |               |              |          |             |          |               |        |              | -    |      |   |          |

Complete the candidates details and employment information then SAVE AND CLOSE

The system will now have made a record for your new candidate and issued them with a Cority number after their name.

Continue to fill in the required fields and then select from the drop down the relevant questionnaire to send them

| $\sim$ |       |
|--------|-------|
| ~      | · 🍫   |
|        | >     |
|        | PJ    |
| ubmit  | :     |
|        |       |
|        |       |
|        |       |
|        | _     |
|        |       |
|        |       |
|        | _     |
|        |       |
|        | _     |
|        | ibmit |

|              | ð 🗖   🌈 ca       | ority 2024.3.0 - Hook, Captain; 🗉 🗙 🦵 Employr | ment Registration Form   $\sim$ +           |                                                        |                                        |            |            |     | -     | ð | × |
|--------------|------------------|-----------------------------------------------|---------------------------------------------|--------------------------------------------------------|----------------------------------------|------------|------------|-----|-------|---|---|
| $\leftarrow$ | C Q C            | https://lothiannhs.test.my.cority.com/#/q     | uestionnaire/medicalpublicqrhs <sup>.</sup> | tandaloneporta 🖉 🖽                                     | A 🟠 🚺 🗘                                | CD         | 5_≡        | Ê   | ~~    |   |   |
| 🌀 Log C      | Dn 🐟 Admin - Idw | rc103 👔 Staff Bank 🕒 NHS Scotland - Login     | 🕒 Log On 🌓 PECOS Internet                   | Proc 🗋 Otoscope Speculum                               | 💶 Email - Brannan, Liz                 | 🕝 Egress S | witch   Au | ith |       |   | > |
| ~            | My Tasks         |                                               |                                             |                                                        |                                        |            |            |     |       | ¢ | Ð |
| â            | Home             | Select a Starter Question                     | nnaire                                      |                                                        |                                        |            | ×          | S   | ubmit |   | : |
| 000          | My Dashboa       |                                               | $\sim$                                      |                                                        |                                        | $\sim$     | -          |     |       |   |   |
|              | My Tooko         | PPQ                                           |                                             | PPQ                                                    |                                        |            |            | 5   |       |   |   |
|              | My Records       | PPQ-580                                       |                                             | NHSL Pre Placement Categ<br>Non Clinical Areas(Autocle | gory A Non Clinical Staf<br>ar) Feb 23 | f in       |            |     |       |   |   |
|              | Wry Records      | PPQ-582                                       |                                             | NHSL Pre Placement Cate                                | gory E Catering Staff Fe               | b 23       |            |     |       |   |   |
|              | My Applican      | PPQ-598                                       |                                             | NHSL Pre Placement - Imm<br>OHS staff only use         | ns Evidence Questionna                 | aire for   |            | H   |       |   |   |
|              |                  | PPQ-767                                       |                                             | NHSL Pre Placement Cates<br>Clinical Area July 24      | gory B Clinical/Non Clin               | ical in    |            |     |       |   |   |
|              |                  | PPQ-768                                       |                                             | NHSL Pre Placement Cate                                | gory C EPPs July 24                    |            |            |     |       |   |   |
|              |                  | PPQ-769                                       |                                             | NHSL Pre Placement Ques<br>Users July 24               | tionnaire External Busir               | ness       |            | F.  |       |   | I |
|              |                  | Search                                        | ı for                                       |                                                        |                                        |            | Q          |     |       |   | - |

## Click on Submit

| <b>.</b>     | 🕽 🔲 🔽 Cority 2024.3.0   | - Hook, Captain; El 🗴 🦵 Employment Registration Form   E 🗙 🕂                                                                                                    | —        | ð  | $\times$ |  |  |  |  |  |  |
|--------------|-------------------------|----------------------------------------------------------------------------------------------------|----------|----|----------|--|--|--|--|--|--|
| $\leftarrow$ | C 🞧 🗇 https://l         | othiannhs.test.my.cority.com/#/questionnaire/medicalpublicqrhstandaloneporta 🖉 🖽 A 🏠 🔟 🗘 🖬 🏠                                                                     | € %      |    | <b>1</b> |  |  |  |  |  |  |
| 🌀 Log C      | n 👳 Admin - Idwc103 🚺 S | Staff Bank 🕒 NHS Scotland - Login 🕒 Log On 🎦 PECOS Internet Proc 🎦 Otoscope Speculum 🔯 Email - Brannan, Liz 🧭 Egress Switch   Au                                 | th       |    | >        |  |  |  |  |  |  |
| ←            | My Tasks                |                                                                                                    | $\frown$ |    | PJ       |  |  |  |  |  |  |
| â            | Home                    | Employment Registration Form                                                                                                    | Subm     | it | :        |  |  |  |  |  |  |
| 000          | My Dashboards           | 974000                                                                                                    | $\sim$   |    |          |  |  |  |  |  |  |
| 5=           | My Tasks                | HR/ Manager Email                                                                                                    |          |    |          |  |  |  |  |  |  |
| R            | My Records              | lizz.brannan@nhslothian.scot.nhs.uk                                                                                                    | ļ        |    |          |  |  |  |  |  |  |
|              | My Applicants           |                                                                                                    |          |    |          |  |  |  |  |  |  |
|              |                         | Select a Starter Questionnaire *                                                                                                    |          |    |          |  |  |  |  |  |  |
|              |                         | PPQ-769 Q                                                                                                    | J        |    | - 1      |  |  |  |  |  |  |
|              |                         |                                                                                                    |          |    | - 1      |  |  |  |  |  |  |
|              |                         | IB_MIGCOH_2803_LHT_Target                                                                                                    |          |    |          |  |  |  |  |  |  |
|              |                         | © 1994-2024 Cority   Powered by CorityOne™   <b>Privacy Policy</b><br>Version: myCority 2024.3.0   Build: 2024.3.0.1_20241016.203807.1499234476_8031994b7b_wsc19 |          |    |          |  |  |  |  |  |  |

The system will now send an email to the new employee with instructions on how to complete their form, upload their immunisation history and submit to Occupational Health.

If you click on your My Task option on the left hand menu list, you will be able to see the questionnaire you have just sent

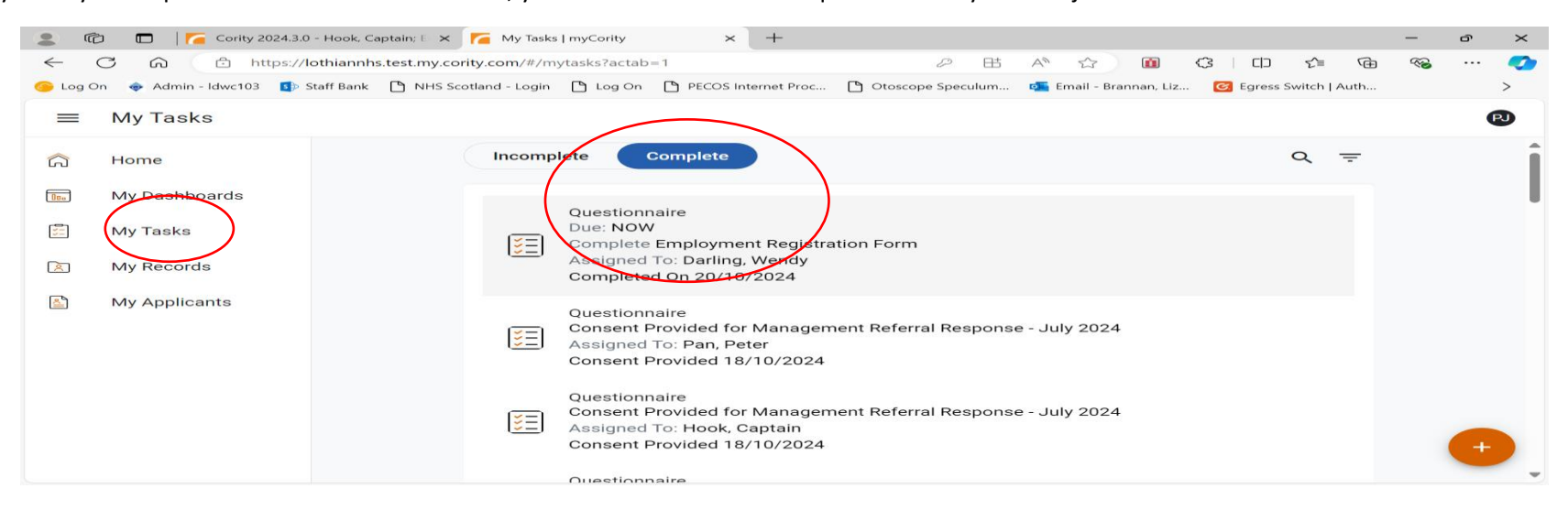

The questionnaire will also be showing under My Applicants and it is from this section that you see if the employee has been cleared or not as it splits into 2 options

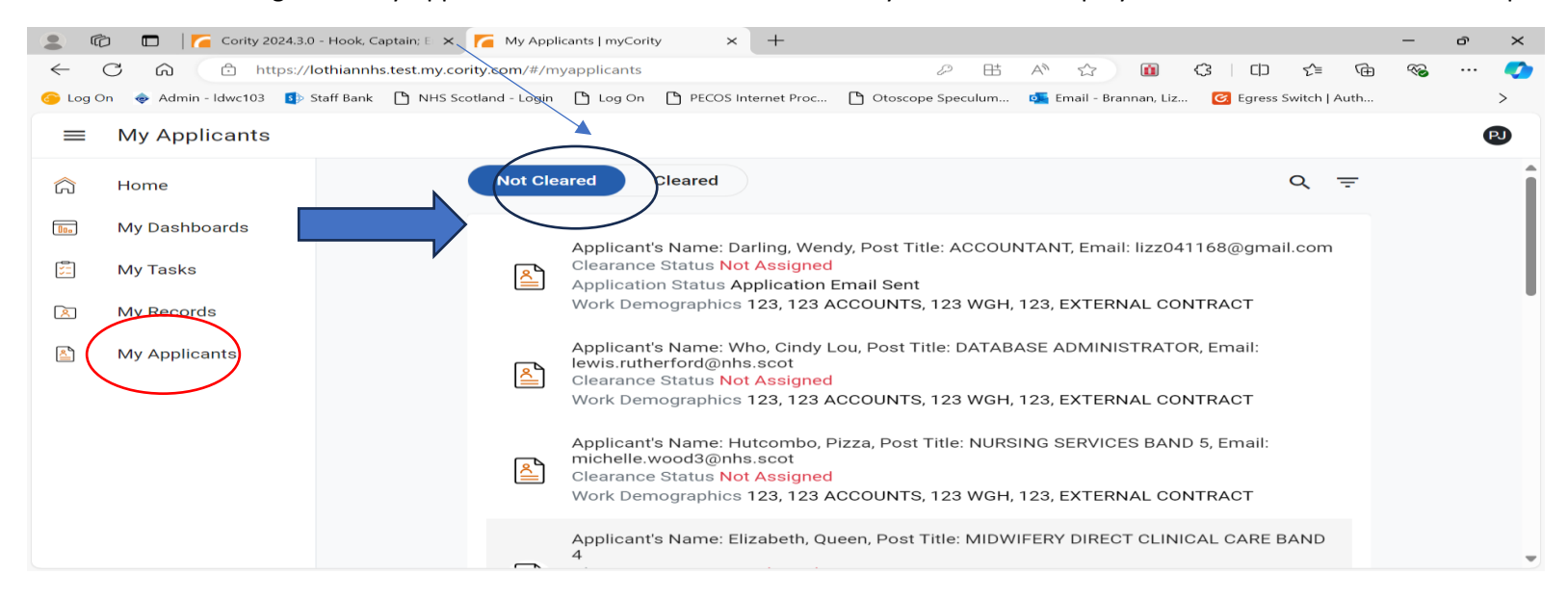